#### **THINKTPMS T90/T100 Upgrade Instruction**

1. Go to "https://mythinkcar.com/pages/software-download", then download the "THINKTPMS T100 Update Tool" to the desktop.

| $\leftarrow \rightarrow C \cap (= https://mythinkcar.com/p$ | ages/softwa | re-download              |                  |        |      |          |         |      |         |          |         |    |
|-------------------------------------------------------------|-------------|--------------------------|------------------|--------|------|----------|---------|------|---------|----------|---------|----|
| THIN                                                        | KCAR        | l.                       | DIAGNOSTIC TOOLS | T-CODE | SALE | COVERAGE | SUPPORT | BLOG | Sign In | Q (M F = | 🔚 USD 🗸 |    |
|                                                             |             |                          |                  | 640    |      |          |         |      |         |          |         |    |
|                                                             |             |                          |                  |        |      |          |         |      |         |          |         |    |
|                                                             | SOFT        | WARE DOWNL               | OAD              |        |      |          |         |      |         |          |         |    |
|                                                             | THINKCA     | RBAY                     |                  |        |      |          |         |      |         |          |         |    |
|                                                             | Thinkcar    | bay apk                  |                  |        |      |          |         |      |         |          |         |    |
|                                                             | 54M         | Download                 |                  |        |      |          |         |      |         |          |         |    |
|                                                             |             |                          |                  |        |      |          |         |      |         |          |         |    |
|                                                             | Product     | Update Tool              |                  |        |      |          |         |      |         |          |         |    |
|                                                             | 24MD        | Download                 |                  |        |      |          |         |      |         |          |         |    |
|                                                             | 201418      | Download                 |                  |        |      |          |         |      |         |          |         |    |
|                                                             | J2534 V     | CI Driver                |                  |        |      |          |         |      |         |          |         |    |
|                                                             | J2534 VC    | I Driver                 |                  |        |      |          |         |      |         |          |         |    |
|                                                             | 10.7MB      | Download                 |                  |        |      |          |         |      |         |          |         |    |
|                                                             |             |                          | ~                |        |      |          |         |      |         |          |         |    |
|                                                             | THINKTP     | MS T100                  |                  |        |      |          |         |      |         |          |         |    |
|                                                             | THINKTP     | MS 1100 Update 1001      |                  |        |      |          |         |      |         |          |         |    |
|                                                             | ZZ.9MD      | MS T100 Quick Start Guid |                  |        |      |          |         |      |         |          |         |    |
|                                                             | 1.25MB      | Download                 |                  |        |      |          |         |      |         |          |         |    |
|                                                             |             |                          |                  |        |      |          |         |      |         |          |         |    |
|                                                             | THINKSC     | AN                       |                  |        |      |          |         |      |         |          |         |    |
|                                                             | THINKSC     | AN Update Tool           |                  |        |      |          |         |      |         |          |         |    |
|                                                             | 22.99MB     | Download                 |                  |        |      |          |         |      |         |          |         |    |
|                                                             | THINKSCA    | AN Quick Start Guide     |                  |        |      |          |         |      |         |          |         |    |
|                                                             | 1.32MB      | Download                 |                  |        |      |          |         |      |         |          |         |    |
|                                                             | Domoto      | Controllor               |                  |        |      |          |         |      |         |          |         |    |
|                                                             | RemoteC     | ontroller                |                  |        |      |          |         |      |         |          |         |    |
|                                                             | 5.92MMB     | Download                 |                  |        |      |          |         |      |         |          |         |    |
|                                                             |             |                          |                  |        |      |          |         |      |         |          |         |    |
|                                                             | THINKOB     | D                        |                  |        |      |          |         |      |         |          |         |    |
|                                                             | THINKOBI    | D Update Tool            |                  |        |      |          |         |      |         |          |         | Or |
|                                                             | 22.98MB     | Download                 |                  |        |      |          |         |      |         |          |         |    |
|                                                             |             |                          |                  |        |      |          |         |      |         |          |         |    |

2. Open this program to install it, then it's name will be changed to "Product Updata Tool".

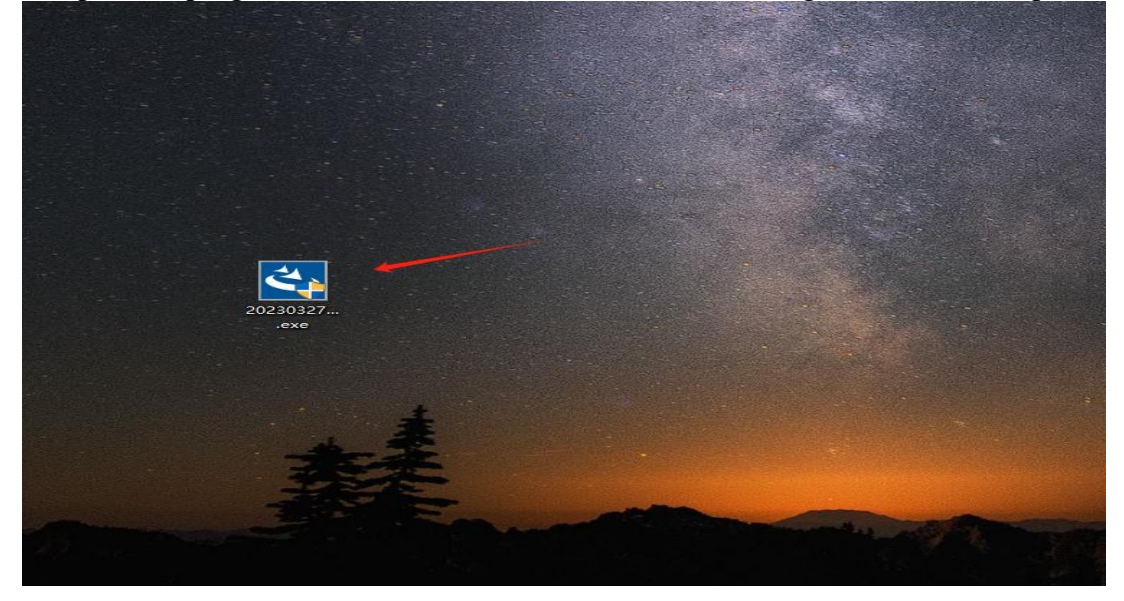

3. After installing, Insert the memory card of THINKTPMS T90 into the card reader, and then connect the card reader to the computer, and then double click "Product Updata Tool".

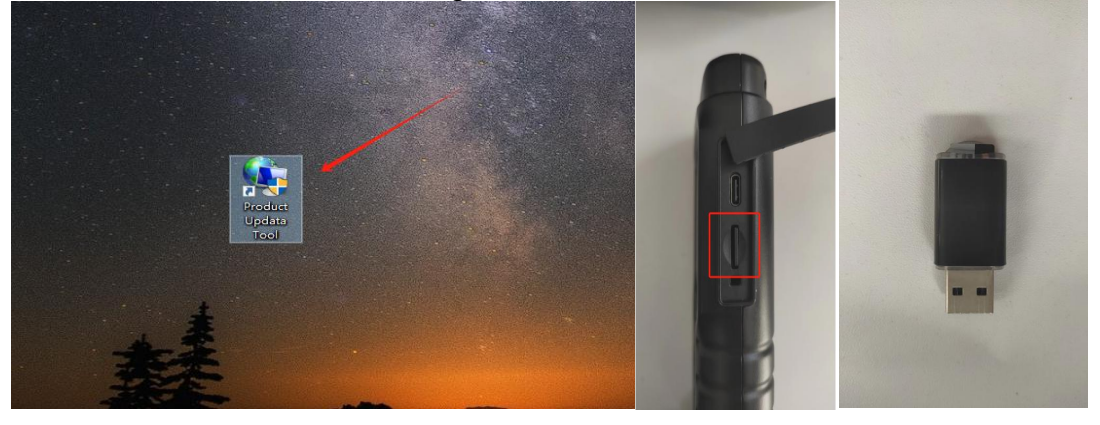

4. The serial number appears automatically which means the connection is good, and then click "Device Upgrade".

(Note: If the serial number box is blank, please confirm the following:

1. The computer system requires Windows XP, 7, 8, and 10. Please ensure your computer system is compatible.

2. Please connect the card reader to another computer.)

| Select Language       | English          |                |      |
|-----------------------|------------------|----------------|------|
| Decident Card Number  | Lingion          |                |      |
| Product Serial Number | 960639400975(G:) |                |      |
|                       | Print Manager    | Device Upgrade |      |
|                       |                  |                |      |
|                       |                  |                | 1000 |
| Fr Cont               |                  |                |      |
|                       |                  |                |      |

# XHINKCAR 1THINKCAR

5. After entering your email address, click "Submit"

| Update T  | Your E-Mail address: |  |
|-----------|----------------------|--|
| , i       | 123456@ag.com        |  |
| Select La | Confirm E-mail:      |  |
| Product   | 123456@qq.com        |  |
|           | Register Code:       |  |
|           | 8a444a4c3530         |  |
|           | Cancel Submit Exit   |  |
|           | <b>N</b>             |  |

#### 6.Click "Download".

| elcome 960639400975 |                 |                   | Select Language |            |           |
|---------------------|-----------------|-------------------|-----------------|------------|-----------|
|                     |                 |                   | 🖂 English       | French     | Spanish   |
| duct Serial Number: | Network S       | Status:           | German          | Russian    | 🗌 Italian |
| 0639400975          | ~               | Input Flow, 0.0 K | B/s Portuguese  | 🗌 Japanese | Korean    |
|                     |                 |                   | Czech           | Polish     | Turkish   |
| Select All          |                 |                   | Chinese         |            |           |
| Software Name       | Latest Version  | Local Version     | Release Date    |            |           |
| firmware_T90        | 1.27            |                   | 2023-10-18      |            |           |
| TPMS Reset Database | V10.47<br>V1.23 |                   | 2020-10-23      |            |           |
|                     |                 |                   |                 |            |           |
|                     | Status          |                   |                 |            |           |
|                     | Setup Status    |                   |                 |            |           |
| al 3 Items          |                 |                   |                 |            |           |
|                     |                 |                   | Download        |            | Quit      |

## **XHINKCAR 1THINKCAR**

# 7. Display "green" means the connection is good, please wait for the upgrade progress to complete.

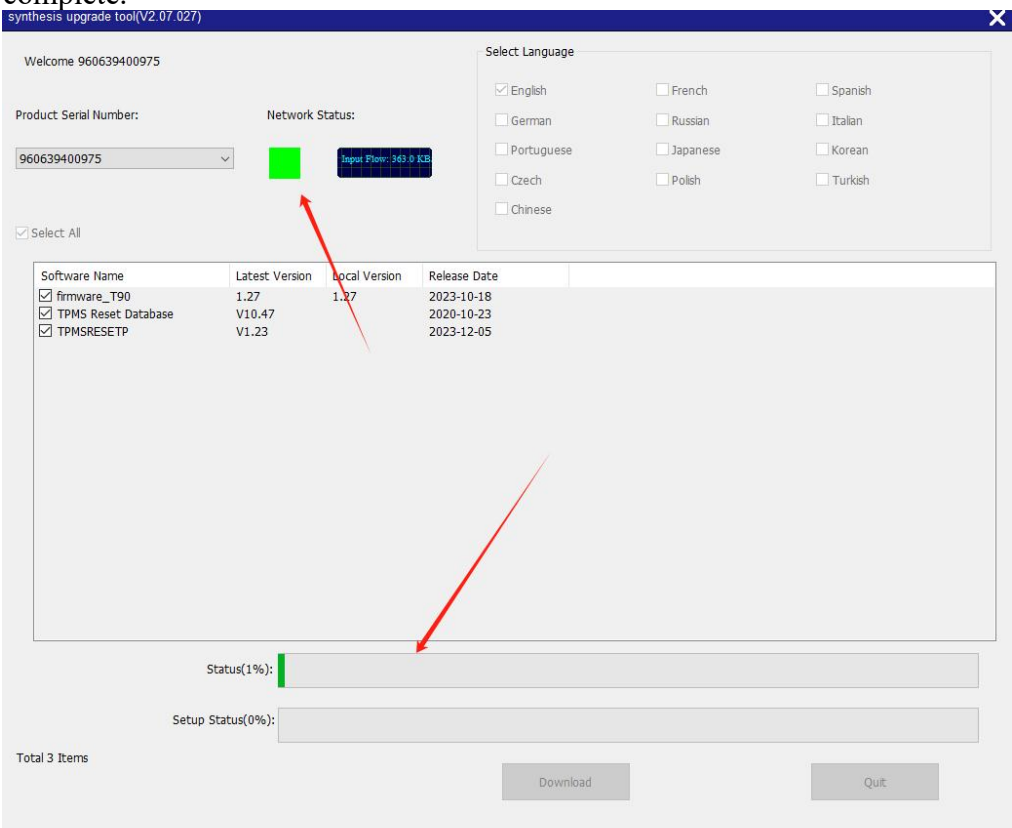

### 7. "Upgrade success" window pops up, click "确定" to finish it.

| Welcome 960639400975                   |                      |                    | Select Language                 |                  |           |
|----------------------------------------|----------------------|--------------------|---------------------------------|------------------|-----------|
|                                        |                      |                    | 🔄 English                       | French           | Spanish   |
| oduct Serial Number:                   | Network              | Status:            | German                          | Russian          | 🗌 Italian |
| 60630400075                            |                      | Input Flow: 0.0 KB | Portuguese                      | 🗍 Japanese       | Korean    |
| 00033-00373                            |                      |                    | Czech                           | 🗌 Polish         | Turkish   |
|                                        |                      |                    | Chinese                         |                  |           |
| Select All                             |                      | The stream card    |                                 |                  |           |
| Software Name                          | Latest Ver           | Local Version      | Release Date                    |                  |           |
| TIMS Report Database                   | 1.27                 | 1.27               | 2023-10-18                      |                  |           |
|                                        | V10.47               | V10.47             | 2020-10-23                      |                  |           |
|                                        | TILD                 | 1120               |                                 |                  |           |
|                                        |                      | Message            |                                 | ×                |           |
|                                        |                      |                    |                                 |                  |           |
|                                        |                      |                    |                                 |                  |           |
|                                        |                      | Thanks for you     | r patience,Software update is o | completed.       |           |
|                                        |                      | Thanks for you     | r patience,Software update is o | completed.<br>确定 |           |
|                                        |                      | Thanks for your    | r patience,Software update is o | completed.<br>确定 |           |
|                                        |                      | Thanks for you     | r patience,Software update is o | completed.<br>确定 |           |
| Status                                 | s(100%):             | Thanks for your    | r patience,Software update is o | completed.<br>确定 |           |
| Status<br>Setup Status                 | s(100%):             | Thanks for your    | r patience,Software update is o | completed.<br>确定 |           |
| Status<br>Setup Status                 | s(100%):<br>s(100%): | Thanks for your    | r patience,Software update is o | completed.<br>确定 |           |
| Status<br>Setup Status<br>Dtal 3 Items | s(100%):<br>s(100%): | Thanks for your    | r patience,Software update is o | completed.<br>确定 |           |

Add: 2606 #4 block, Tian'an Cloud Park Bantian, Longgang District, Shenzhen, China sale

sales@thinkcar.com www.thinkcar.com